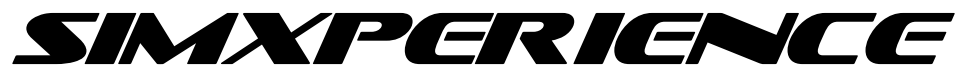

# Sim Commander Voice Control Quick Start Guide

## **Applicable Devices**

- AccuForce Steering Systems
- AccuMotion Devices
- Stage Series Motion Simulators
- GS-4 and GS-5 G-Seats
- G-Belt Systems
- SimVibe

### <u>Overview</u>

Sim Commander voice control allows you to easily control profile device and effect settings. To use voice control, you need to map a wheel or joystick button for the purpose of issuing voice commands. Once you have mapped a button, simply press it and speak a valid voice command.

When you press the voice command button, Sim Commander will go into listening mode. Sim Commander will automatically pause listening after each valid or failed voice command. You can manually pause listening by pressing the voice command button while in listening mode.

Voice commands can be issued in game or out of game regardless of whether Sim Commander has focus.

### Mapping a Voice Command Button

When you first start Sim Commander, voice control should be enabled, shown atop the main window and waiting for you to assign a voice control button.

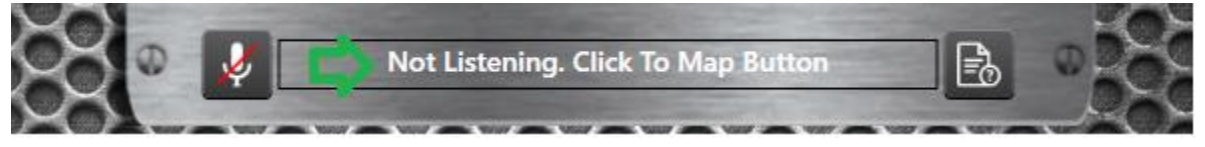

Simply click the specified area, then press the wheel or joystick button you wish to use for voice commands. When complete, the status text will show the listening state text instead of the click to map text.

## Voice Control Settings

All voice control settings can be accessed by clicking the voice command help button:

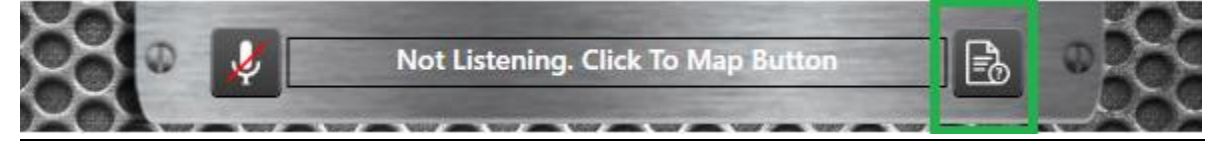

### Voice Command Help

Click the voice command help button, then select the 'Examples' tab to see a list of valid voice commands.

These will vary based on your language and command words.

By default, you can say things like:

-Enable SimVibe Chassis -Disable SimVibe Chassis

-Enable SimVibe Chassis Engine Vibration -Disable SimVibe Chassis Engine Vibration

-Increase SimVibe Chassis Intensity -Decrease SimVibe Chassis Intensity

-Set SimVibe Chassis Engine Vibration to 100 [0-100] -Set SimVibe Chassis Engine Vibration to 50 [0-100]

-Set G-Belt Smoothing to 4 [0-100] -Set G-Belt Intensity to 90 [0-100]

## Microphone & Speaker Mappings

Sim Commander utilizes your Windows default microphone and speakers.

If you wish, you can modify your Windows speech microphone from within Windows speech settings.

Click the voice command help button, select the 'Voice Settings Tab', then click the 'Configure Windows Speech Settings' button.

| Sim Device Man  | ager                               |                             |                                   |                        |  |  |
|-----------------|------------------------------------|-----------------------------|-----------------------------------|------------------------|--|--|
| Output Devices  | Input Devices                      | Community Devices Other Set | tings                             |                        |  |  |
| Joystick Comma  | Joystick Commander Selected Device |                             |                                   |                        |  |  |
| ✓ Voice Command | er                                 | Examples Voice Settings     |                                   |                        |  |  |
|                 |                                    | Voice Command Button        |                                   |                        |  |  |
|                 |                                    | Not Mapped                  |                                   | Assign Button<br>Clear |  |  |
|                 |                                    | Command Words               |                                   |                        |  |  |
|                 |                                    | Decrease Phrase             | Decrease                          |                        |  |  |
|                 |                                    | Increase Phrase             | Increase                          |                        |  |  |
|                 |                                    | Launch Phrase               | Launch                            |                        |  |  |
|                 |                                    | Select Phrase               | Select                            |                        |  |  |
|                 |                                    | Set Phrase                  | Set                               |                        |  |  |
|                 |                                    | To Phrase                   | То                                |                        |  |  |
|                 |                                    | Enable Phrase               | Enable                            |                        |  |  |
|                 |                                    | Disable Phrase              | Disable                           |                        |  |  |
|                 |                                    | Smoothing Phrase            | Smoothing                         |                        |  |  |
|                 |                                    | Intensity Phrase            | Intensity                         |                        |  |  |
|                 |                                    |                             | Configure Windows Speech Settings |                        |  |  |

This will open the Windows Speech Properties Dialog which will allow you to specify your preferred microphone as follows:

| Speech Properties                                                                                                    | ?             | $\times$ |
|----------------------------------------------------------------------------------------------------|---------------|----------|
| Speech Recognition Text to Speech                                                                                                    |               |          |
| Language                                                                                                    |               |          |
| Microsoft Speech Recognizer 8.0 for Windows (English - US) $\qquad \checkmark$                                                                                                | Settings      |          |
| Recognition Profiles<br>Profiles store information about how to recognize your voice.<br>Change a profile to recognize a different voice or a different noise<br>environment. | New           |          |
| Audio Input Settings X                                                                                                    | Delete        |          |
| Audio Input  Use preferred audio input device  Use this audio input device  Microphone (G533 Gaming Headset)                                                                  | Train Profile | ]        |
| Properties Volume                                                                                                    |               |          |
| OK Cancel                                                                                                    |               |          |
| Number of spaces to insert after punctuation:                                                                                                    | 2 ~           |          |
| Microphone<br>Level                                                                                                    |               |          |
| Audio Input Advanced Configure N                                                                                                    | licrophone    |          |

## Manually Enabling / Disabling Voice Control

Voice control is enabled the first time you run Sim Commander. If you need to manually enable or disable voice control you can do so by going to Control Center  $\rightarrow$  Sim Device Manager  $\rightarrow$  Input Devices and clicking the checkbox to enable the device:

| ~                    | → Owners Club                |      |  |  |  |  |  |
|----------------------|------------------------------|------|--|--|--|--|--|
| ∧ Sim Device Manager |                              |      |  |  |  |  |  |
| ſ                    |                              |      |  |  |  |  |  |
|                      | Output Devices Input Devices | С    |  |  |  |  |  |
|                      | ✓ Joystick Commander         | Sele |  |  |  |  |  |
|                      | ✓ Voice Commander            | E    |  |  |  |  |  |

After enabling or disabling the device, please restart Sim Commander.